# Инструкция за унищожаване на документи с фабрична номерация Работа на ЦПО в ИС на НАПОО

## НОРМАТИВНО ОСНОВАНИЕ

Съгласно чл.52 и чл.53 от Наредба № 8 от 11.08.2016 г. за информацията и документите за системата на предучилищното и училищното образование, Обн. ДВ. бр. 66 от 23.08.2016 г., документите с фабрична номерация се отчитат ежегодно в срок до 30 април

## Кои са документите с фабрична номерация

- 3-54 Свидетелство за професионална квалификация;
- 3-54а Дубликат на свидетелство за професионална квалификация;
- 3-54В Свидетелство за валидиране на професионална квалификация;
- 3-54Г Дубликат на свидетелство за валидиране на професионална квалификация.

## Кои от тях подлежат на унищожаване

Документи с фабрична номерация, които са дефектни, сгрешени при попълването им или са негодни за ползване, както и остатъкът неизползвани бланки (**без дубликатите**) се унищожават от комисия, назначена със заповед на директора на центъра.

## Какво следва да направят центровете за професионално обучение

Със заповед на директора на центъра се определя комисия за отчитане на документите с фабрична номерация, която съставя:

1. Отчет за получените и разходваните документи с фабрична номерация;

## 2. Протокол за унищожените документи с фабрична номерация.

Всеки ЦПО, който е получил през изминалата календарна година документи с фабрична номерация, трябва да въведе през ИС на НАПОО всички номера на документите. В раздел: «Получаване на документи» подробно е описан начина на получаване и вписване на номерата.

## Получаване на документи с фабрична номерация

## I. Получаване на документи с фабрична номерация от печатницата

- 1. Посочва се номера на заявката, като се избира в поле "По заявка".
- 2. След това се посочва вида на документа в поле "Вид на документа", година на емисията в поле "Година", броят на получените екземпляри в поле "Брой" и датата на получаване (може да използвате календар контролата).
- 3. След като попълните необходимата информация натискате бутон «Въведи». Въведените данни се визуализират в списъка на получените документи (вдясно).

|   | Преглед заявки Получаване на документи Предаване | на докунен | ти Наличност Борса |          |         |            |        |         |
|---|--------------------------------------------------|------------|--------------------|----------|---------|------------|--------|---------|
| ⊅ | Получаване на документи от:                      | Заявка     | Получени от 🕨 🕨    | Година 🕨 | Брой 🕨  | Дата 🕨     | Вид 🕨  | Серия   |
|   | печатница 🔻                                      |            |                    |          |         |            |        |         |
|   | По заявка:                                       | Филтрира   | Филтрирай          | Филтрира | Филтрир | Филтрирай  | Филтри | Филтрир |
|   | 448 -                                            | 448        | печатница          | 2016     | 50      | 2016-08-17 |        |         |
|   | Вид на документа:                                | 448        | печатница          | 2016     | 200     | 2016-08-03 | 3-54   | Π-16    |
|   | Година:                                          |            |                    |          |         |            |        |         |
|   | Брой:                                            | 2/2 100    | 0%  < 1 or 1 >     |          |         |            |        |         |
|   | Дата на получаване:                              |            |                    |          |         |            |        |         |
|   | Въведи                                           |            |                    |          |         |            |        |         |

#### Важно! За всеки вид документ се прави отделен запис!

За документите с фабрична номерация е необходимо да се въведат техните номера. За целта от списъка на получените документи избирате съответния запис (ред), под него излиза в таблица с възможност за въвеждане на номерата.

#### Въвеждане на номера

При поредност на номерата може да използвате бутон «Поредни» (зелената стрелка на картинката).

В полетата "Начален номер" и "Краен номер", въвеждате началния и крайния номер.

В полето "Брой поредни" се въвежда контролна стойност за броя на поредните номера

#### ПРИМЕР:

Начален номер - 000501 Краен номер - 000510 Брой поредни - 10 В този случай броя поредни номера е 10, за 10 документа. След това натискате бутон «Запис». Можете да въвеждате или да коригирате единични номера като натисните зеленото моливче, след което записвате със синята дискета (червена стрелка на картинката).

## Важно!

## РЕДАКТИРАНЕ НА НОМЕРАТА НА ДОКУМЕНТИТЕ МОЖЕ ДА СЕ ПРАВИ САМО КОГАТО ДОКУМЕНТЪТ Е ПОЛУЧЕН ОТ ПЕЧАТНИЦАТА И ВСЕ ОЩЕ НЕ Е ОТПЕЧАТАН, УНИЩОЖЕН ИЛИ АНУЛИРАН.

| Получаване на докуненти от:   | Заявка                                                                            | Получен                          | ни от                                             | •            | Година 🕨            | Брой 🕨  | Дата       | • 9 | Вид 🕨                                                                                                    | Серия                    |
|-------------------------------|-----------------------------------------------------------------------------------|----------------------------------|---------------------------------------------------|--------------|---------------------|---------|------------|-----|----------------------------------------------------------------------------------------------------|--------------------------|
| изверете<br>Вид на документа: | Филтрира                                                                          | Филтрир                          | pañ                                               |              | Филтрира            | Филтрир | Филтрирай  |     | Филтри                                                                                                    | Филтри                   |
| •                             | 448                                                                               | печатни                          | ща                                                |              | 2016                | 50      | 2016-08-17 | ,   | 3-37                                                                                                    |                          |
| одина:                        | 448                                                                               | печатни                          | ца                                                |              | 2016                | 200     | 2016-08-03 | 3   | 3-54                                                                                                    | M-16                     |
|                               | .445                                                                              |                                  |                                                   |              |                     |         |            | 1   | 3-54a                                                                                                    |                          |
| Въведи                        | поредни<br>Начален<br>Краен но                                                    | номер:                           | 000501                                            |              |                     |         |            |     |                                                                                                    |                          |
| Въведи                        | поредни<br>Начален<br>Краен но<br>Брой пор<br>Запис                               | номер:<br>мер:<br>едни:          | 000501<br>000510<br>10                            |              | ]                   |         |            |     |                                                                                                    |                          |
| Въведи                        | поредни<br>Начален<br>Краен но<br>Брой пор<br>Запис                               | номер:<br>номер:<br>едни:<br>шиа | 000501<br>000510<br>10<br>Серня                   | Фаб.         | . номер             |         |            |     | Onep                                                                                                    | ация                     |
| Выведи                        | поредни<br>Начален<br>Краен но<br>Брой пор<br>Запис<br>Годи<br>1 2016             | номер:<br>мер:<br>едни:<br>шиа   | 000501<br>000510<br>10<br>Серня<br>ДП             | Фаб.<br>0001 | . номер             |         |            | 9   | Опер:                                                                                                    | auus                     |
| Вьееди                        | поредни<br>Начален<br>Краен но<br>Брой пор<br>Запис<br>1 2016<br>2 2016           | номер:<br>мер:<br>едни:<br>шна   | 000501<br>000510<br>10<br>Серня<br>ДП             | Фаб.<br>0001 | . HOMEP<br>121      |         |            | 0   | Операторического Операторического Операт | atijus<br>H              |
| Выееди                        | поредни<br>Начален<br>Краен но<br>Брой пор<br>Запис<br>1 2016<br>2 2016<br>3 2016 | номер:<br>номер:<br>едни:<br>та  | 000501<br>000510<br>10<br>Серня<br>ДП<br>ДП<br>ДП | Фаб.<br>0001 | иомер<br>121<br>122 |         | Ŷ          | 0   | Опера<br>получе<br>получе<br>получе                                                                                                    | aijiis<br>:H<br>:H<br>:H |

## Важно!

В списъка на получените документи видът на документа е изписан с червено, когато има невъведени фабрични номера за този запис

За документи без фабрична номерация е необходимо само да бъдат въведени годината, броя и датата на получаване.

След получаване на документите от печатницата, те трябва да бъдат въведени в системата!!

# **II.** Получаване на документи от друг ЦПО

| Толучаване на документи от:   | 3a            | явка                                            | Получени от                                                      | Година                         | Брой 🕨  | Дата 🕨     | Вид 🕨  | Серия                        |
|-------------------------------|---------------|-------------------------------------------------|------------------------------------------------------------------|--------------------------------|---------|------------|--------|------------------------------|
| аруго ЦПО 👻                   |               |                                                 |                                                                  |                                |         |            | _      |                              |
| 10M EKCRO EOOD., - 10.08,2016 |               | илтрира                                         | Филтрирай                                                        | Филтрира                       | Φυπτρυρ | Филтрирай  | Филтри | Филтрир                      |
|                               |               |                                                 |                                                                  |                                |         |            |        |                              |
|                               |               |                                                 | ДИМ ЕКСПО ЕООД                                                   | 2016                           | 5       | 2016-08-08 | 3-37   |                              |
| риемо-предавателен протокол   |               |                                                 |                                                                  |                                |         |            |        |                              |
| Приеми                        |               |                                                 |                                                                  |                                |         |            |        |                              |
|                               |               |                                                 |                                                                  |                                |         |            |        |                              |
|                               | 2             | / 2   100                                       | % < 1 or 1 >                                                     |                                |         |            |        |                              |
|                               |               |                                                 |                                                                  |                                |         |            |        |                              |
|                               |               | crouă d                                         |                                                                  | DD070K02                       |         |            |        |                              |
|                               | ÷.            | скрий ф                                         | ормата за качване на                                             | протокол                       | Ø       |            |        |                              |
|                               | И             | скрий ф<br>збери ф                              | ормата за качване на<br>айл                                      | протокол                       | 2       |            |        | Magaam                       |
|                               | N:<br>O       | скрий ф<br>збери ф<br>писание                   | ормата за качване на<br>айл<br>на документа                      | протокол                       | ۲       |            | I      | Изпрати                      |
|                               | N:<br>O       | скрий ф<br>збери ф<br>писание                   | ормата за качване на<br>айл<br>на документа                      | протокол                       | 2       |            | I      | Изпрати                      |
|                               | N:<br>V:<br>V | скрий ф<br>збери ф<br>писание<br>Година         | ормата за качване на<br>айл<br>на докунента<br>в Сершя (         | протокол<br>Фаб. номер         |         |            | Or     | Изпрати<br>•<br>•<br>терация |
|                               | т.<br>И:<br>С | скрий ф<br>збери ф<br>писание<br>Години<br>2016 | ормата за качване на<br>айл<br>на документа<br>и Серия (<br>П-16 | протокол<br>Фаб. номер<br>0101 |         |            | Ог     | Изграти<br>рация<br>учен     |

Документите се визуализират в списъка на получените документи (вдясно).

| Греглед заявки Получаване на документи Пре | даване на докуне                                                                   | нти паличност вор                                                                           |                                                        |         |                |                         |                                                        |
|--------------------------------------------|------------------------------------------------------------------------------------|---------------------------------------------------------------------------------------------|--------------------------------------------------------|---------|----------------|-------------------------|--------------------------------------------------------|
| олучаване на документи от:                 | Заявка                                                                             | Получени от                                                                                 | ▶ Година⊁                                              | Брой 🕨  | Дата 🕨         | Вид 🕨                   | Серия                                                  |
| изоерете                                   | Филтрир                                                                            | Филтрирай                                                                                   | Филтрира                                               | Филтрир | Филтрирай.     | Филтри                  | Филтрир                                                |
|                                            | •                                                                                  |                                                                                             |                                                        |         |                |                         | П-16                                                   |
|                                            |                                                                                    | ДИМ ЕКСПО ЕООД                                                                              | 2016                                                   | 2       | 2016-08-08     | 3-54                    | N-16                                                   |
| риемо-предавателен протокол                |                                                                                    | ДИМ ЕКСПО ЕООД                                                                              | 2016                                                   | 5       | 2016-08-08     | 3-37                    |                                                        |
| 2                                          | •                                                                                  |                                                                                             |                                                        |         |                |                         |                                                        |
|                                            |                                                                                    |                                                                                             |                                                        |         |                |                         |                                                        |
|                                            | * скрий с                                                                          | формата за качване на                                                                       | а протокол                                             | ~       | <del>(</del> ) |                         |                                                        |
|                                            | * скрий (<br>Избери (<br>Описания                                                  | формата за качване на<br>файл<br>в на документа                                             | а протокол                                             | ₽ <     | \$             |                         | Изпрати                                                |
|                                            | * скрий (<br>Избери (<br>Описания                                                  | формата за качване на<br>файл<br>в на документа                                             | а протокол                                             |         | \$             |                         | Изпрати                                                |
|                                            | * скрий (<br>Избери (<br>Описания<br>«                                             | формата за качване на<br>файл<br>в на документа<br>на Сершя                                 | а протокол<br>Фаб. номер                               | 2       | \$             | Or                      | Изпрати<br>•                                           |
|                                            | * скрий (<br>Избери (<br>Описания<br>«<br>Годин<br>1. 2016                         | формата за качване на<br>файл<br>в на документа<br>за Серия<br>П-16                         | а протокол<br>Фаб. номер<br>020001                     | 2       | ⇒              | Or<br>no.1              | Изпрати<br>•<br>терация<br>тучен                       |
|                                            | * скрий (<br>Избери (<br>Описания<br>«<br>Годин<br>1. 2016<br>2. 2016              | формата за качване на<br>файл<br>в на документа<br>на Серия<br>П-16<br>П-16                 | Фаб. номер<br>020001<br>020002                         | 2       | <b></b>        | От<br>пол<br>пол        | Изпрати<br>нерация<br>лучен<br>лучен                   |
|                                            | * скрий (<br>Избери (<br>Описания<br>4<br>Годин<br>1. 2016<br>2. 2016<br>3. 2016   | формата за качване на<br>файл<br>е на документа<br>на Серия<br>П-16<br>П-16<br>П-16         | а протокол<br>Фаб. номер<br>020001<br>020002<br>020003 | 2       | <b>,</b>       | Ол<br>пол<br>пол        | Изпрати<br>терация<br>лучен<br>лучен<br>лучен          |
|                                            | * скрий (<br>Избери (<br>Описании<br>4<br>1. 2016<br>2. 2016<br>3. 2016<br>4. 2016 | формата за качване на<br>файл<br>в на документа<br>яа Серия<br>П-16<br>П-16<br>П-16<br>П-16 | Фаб. номер<br>020001<br>020002<br>020003<br>020004     |         |                | Ол<br>пол<br>пол<br>пол | Изпрати<br>нерация<br>пучен<br>пучен<br>пучен<br>пучен |

## Важно!

Обърнете внимание, че следва да прикачите и протокола от печатницата и приемно-предавателните протоколи за даване/получаване на документи от други центрове!

#### Оформяне на приемно-предавателния протокол

- 1. Ако в приемно-предавателният протокол има документи от различен вид, в списъка има запис (ред) от същата дата за всеки вид документ (маркирано е в зелено на картинката).
- 2. След като попълните внимателно всички реквизити, трябва да подпишете и сканирате протокола.
- 3. Подписания и снаниран прогокол се прикачва. Прикачването му става като изберете който и да е запис (ред) за документ, получен от това ЦПО на тази дата.
- 4. След това натискате върху текста "Покажи формата за качване на протокол", иконата за прикачване на файл (червената стрелка на картинката) и за запис натиснете бутон «Изпрати».

## Важно!

Протоколът ще важи за всички видове получени документи от този ЦПО на тази дата.

## Начин на работа в раздел «Унищожаване»

Този раздел дава възможност да:

- прегледате документите с фабрична номерация, които подлежат на унищожаване;
- генерирате отчет за унищожаването им;

- прикачите сканираните отчет и протокол за унищожаване на документи с фабрична номерация;
- прегледате и историята на подадените отчети и протоколи за предишни години.
- в "За унищожаване» може да прегледате наличните ви документи с фабрична номерация, както и ръчно да смените статуса на конкретен номер;
- Необходимо е да натиснете иконката в края на съответния ред, при което ще се отвори възможността за смяна на статуса на «отпечатан» (чрез бутона, указан с червената стрелка) или «анулиран» (указан със синята стрелка), като може и да попълните датата на събитието.

|                 | окунснти по Наредба N18                 | 3               |                                                    |                                                                                                    |                                  |                   |
|-----------------|-----------------------------------------|-----------------|----------------------------------------------------|----------------------------------------------------------------------------------------------------|----------------------------------|-------------------|
|                 | глед закаки Получаване н                | ы докуненти 🗍 П | редаване на доку                                   | ненти Налични док                                                                                                    | ученти Борса Униценаване         |                   |
| 1/8 <u>7. 8</u> | зберете година                          |                 | 3. Изберет                                         | е вида на докутент<br>Натаснете бутона 3                                                                                                    | а, след което прикачете подписа  | ния и сканиран    |
| 201             |                                         | •               | Вид: - из                                          | Gepere - 🔻                                                                                                    | Избери файл                      | 1                 |
|                 |                                         |                 |                                                    |                                                                                                    |                                  | Запис             |
| 4.0 2.0         |                                         | ute weatroown   | 1.3.8 (08)(6.0.0.0.0.0.0.0.0.0.0.0.0.0.0.0.0.0.0.0 |                                                                                                    | ето натисното битока Генерирай   | -                 |
| re              | Contenting of the optimal of the second | nie, neoonogenn | a parterrepreparte                                 | no orvero, chen no                                                                                                    | ere na monere vyrena i enepripan |                   |
|                 |                                         |                 | на документ                                        | отчет<br>ите с фабрична н                                                                                                    | омерация                         |                   |
|                 |                                         |                 |                                                    |                                                                                                    |                                  |                   |
| - Are           | c, 🖬 ,                                  |                 |                                                    |                                                                                                    |                                  |                   |
| A KOM           | исия, назначена със Запо                | вед №           | 07                                                 | на ди                                                                                                    | ректора (                        |                   |
| та              |                                         |                 |                                                    |                                                                                                    |                                  |                   |
| 8 (1            | став: Председател:                      |                 |                                                    |                                                                                                    |                                  |                   |
| 4.ne            | HOBE: 1.                                |                 |                                                    |                                                                                                    |                                  |                   |
| -               | 2.                                      | тите с фабринна | HOMEDBUIR 33                                       | счебната 2016/2012                                                                                                    | година, както следва:            |                   |
|                 |                                         |                 |                                                    |                                                                                                    | Oneg                             | Протокол          |
| Mox             | е да прегледате списъка                 | с документите с | фабрична номе                                      | рация, конто подле                                                                                                    | жат на унищожаване:              |                   |
|                 |                                         |                 |                                                    |                                                                                                    |                                  |                   |
| - HA            | За унищожаване:                         |                 |                                                    |                                                                                                    | Д                                |                   |
| RTA             | Година                                  | Серия           | Howep                                              | Статус                                                                                                    | V                                |                   |
|                 |                                         |                 |                                                    |                                                                                                    |                                  |                   |
|                 | 2016                                    | B-10            | 0/1011                                             | nony-ven                                                                                                    | 03 03 2017                       | 2000 - Contra 100 |
|                 | 2016                                    | 8-16            | 071012                                             | DOD/VEH                                                                                                    |                                  |                   |
|                 | 2016                                    | B-16            | 071013                                             | nony-ven                                                                                                    | Ż                                |                   |
|                 |                                         |                 |                                                    | and the second second se |                                  |                   |
|                 | 2016                                    | B-16            | 071014                                             | получен                                                                                                    | 2                                |                   |